## Configuração Zoiper - Android

1. Preencher os campos Username e Password

| 🏽 🗈 🛞 🔁 👗 🕘 🗔 📅 💿 🕈 🖌 🛔 16:21        |
|--------------------------------------|
| Account setup                        |
| <b>ZoiPer</b><br>Voip - Chat - Video |
| Username @ PBX/VoIP provider         |
| Password 🔌                           |
| Create an account                    |
| Providers list                       |
| Login with<br>a QR code              |
|                                      |

2. Após preencher, clicar em "Create an Account"

| 🛎 🖸 🔀 🖪 🛞 🐥 🙆 \cdots 🔷 H 🖌 🛔 16:23                                                  |
|-------------------------------------------------------------------------------------|
| Account setup                                                                       |
| Voip · Chat · Video<br>Username @ PBX/VoIP provider<br>\$1003@asterisk.forip.com.br |
| Password                                                                            |
| Ø                                                                                   |
| Create an account                                                                   |
| Providers list                                                                      |
| Login with<br>a QR code                                                             |
|                                                                                     |

3. Não alterar nada e clicar em "Next"

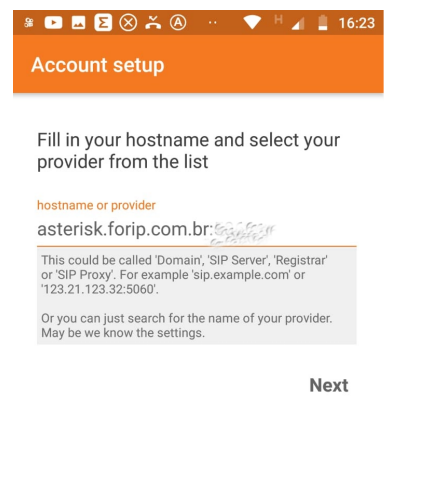

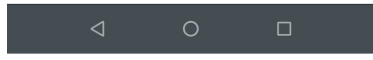

4. Não alterar nada e clicar em "Skip"

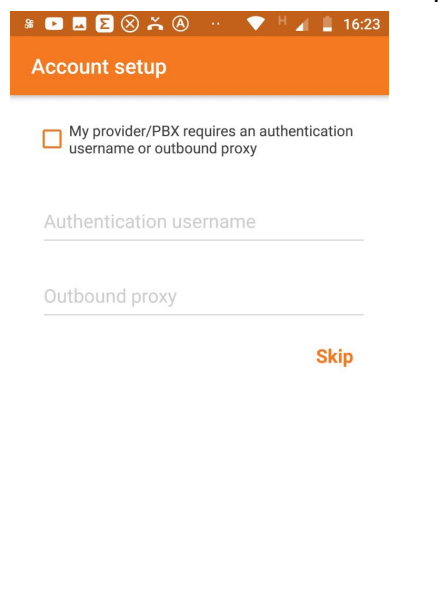

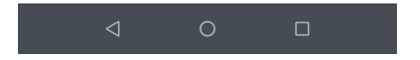

5. Repare se a opção "SIP" ficará verde. Caso sim, Clica em "Finish"

| <ul> <li>■ ■ ■ ■ ⊗ ≍ @ ··· ▼ <sup>H</sup> ⊿ ■ 16:23</li> <li>Account setup</li> </ul> |  |
|---------------------------------------------------------------------------------------|--|
| Please choose between the following configurations                                    |  |
| O SIP TLS Not found                                                                   |  |
| O SIP TCP Not found                                                                   |  |
| SIP UDP Found                                                                         |  |
| O IAX UDP Not found                                                                   |  |
| Finish                                                                                |  |
| 4 О П                                                                                 |  |

6. Abra o menu lateral e selecione "Setting"

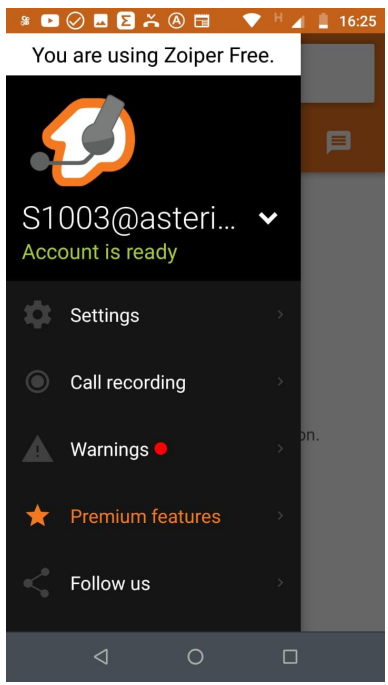

## 7. Clica em "Accounts"

| <ul> <li>■ ■ ② ⊇ ∴ ⑧ □ ▼ <sup>H</sup> ⊿ ■ 16:25</li> <li>← Settings</li> </ul> |
|--------------------------------------------------------------------------------|
| Accounts                                                                       |
| Audio                                                                          |
| Video                                                                          |
| Connectivity                                                                   |
| Customize                                                                      |
| Contacts                                                                       |
| Calls                                                                          |
| < 0 □                                                                          |

8. Clique em cima conta que voce criou

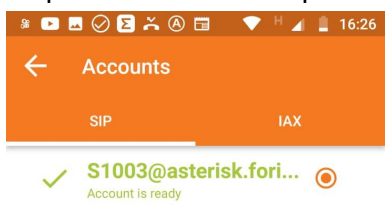

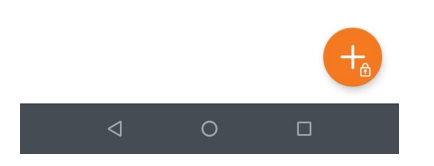

9. Desça a tela e clique em "Network Settings"

| » 🖻 🗖 🧭 🖻 🍝 🖉 🖬 🔹 🔻 🖌                                       | 16:26 |
|-------------------------------------------------------------|-------|
| ← SIP Account                                               |       |
| Enable On Start<br>Register account when ZoiPer is started. |       |
| Audio Codec Settings                                        |       |
| Video Codec Settings                                        |       |
| Encryption Settings                                         |       |
| Number Rewriting                                            |       |
| Number Rewriting                                            |       |
| Subscribe For Register                                      |       |
| Enable Video FMTP                                           |       |
| Network Settings                                            |       |
| Features                                                    |       |
| ⊲ 0 □                                                       |       |

## 10. Na opção "Use STUN" escolha "NO"

| 🔹 🖸 🔁 🔜 🥥 🐥 🛞 🥶 💎 🗎 🖉 16:32               |
|-------------------------------------------|
| ← Network Settings                        |
| Registration Expiry Time                  |
| Keep Alive Time-Out<br><sub>Default</sub> |
| Transport                                 |
| Transport Type<br><sup>UDP</sup>          |
| NAT                                       |
| Use STUN<br>No                            |
| STUN Server                               |
| STUN Port                                 |
| STUN Refresh Period                       |
| < 0 □                                     |